## ้ คู่มือการใช้งาน google chat

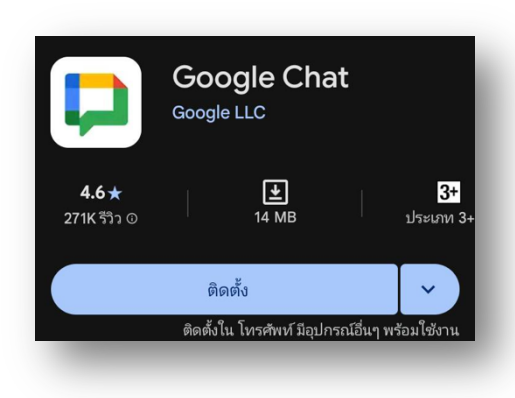

👌 วิธีการดาวน์โหลด Google Chat

- 📕 สำหรับ Android
- 1. เปิดแอป Google Play Store
- 2. ค้นหา "Google Chat"
- กดปุ่ม "ติดตั้ง (Install)"

 เมื่อติดตั้งเสร็จ เปิดแอปและล็อกอินด้วยบัญชี Google ของ คุณ

🔗 <u>ดาวน์โหลด Google Chat (Android)</u>

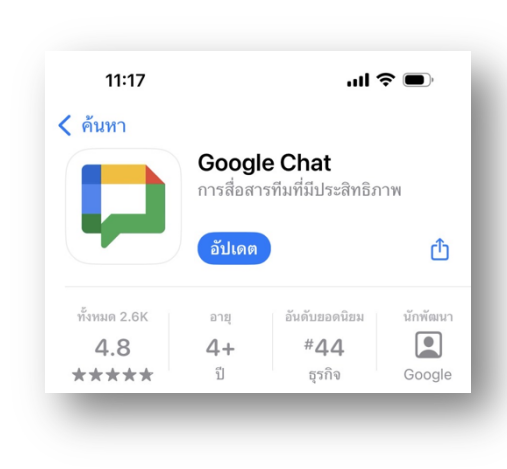

📕 สำหรับ iOS (iPhone/iPad)

- 1.เปิดแอป App Store
- 2. ค้นหา "Google Chat"
- 3.แตะ "**ติดตั้ง (Get)**" แล้วใส่รหัสผ่าน/Face ID
- 4. เมื่อติดตั้งเสร็จ เปิดแอปและล็อกอินด้วยบัญชี Google

🔗 คาวน์โหลด Google Chat (iOS)

## 🔐 การเข้าสู่ระบบ

- 1. เปิดแอป Google Chat
- 2. ล็อกอินด้วยบัญชี Google (Gmail)

|            | ยกเลิก 🔒 accounts.google.com 📮 💍                                                        |   |
|------------|-----------------------------------------------------------------------------------------|---|
|            | G                                                                                       |   |
|            | ลงชื่อเข้าใช้                                                                           |   |
| กรอก email | ใช้บัญชี Google ของคุณ คุณจะลงชื่อเข้าใช้บริการของ<br>Google ในแอปของคุณและ Safari ด้วย |   |
|            | อีเมลหรือโทรศัพท์<br>xxx@pcm.ac.th<br>หากลืมอีเมล                                       |   |
|            | สร้างบัญชี ถัดไป                                                                        |   |
|            |                                                                                         |   |
|            | ยกเลิก 🔒 accounts.google.com 😑 👌                                                        |   |
|            | G                                                                                       |   |
|            | ยินดีต้อนรับ                                                                            |   |
|            | (a) กรอก password                                                                       | d |
|            |                                                                                         |   |
|            | ป้อนรหัสผ่าน                                                                            |   |
|            | แสดงรทัสผ่าน                                                                            |   |
|            | ทากลืมรทัสผ่าน ถัดไป                                                                    |   |

3. เมื่อเข้าระบบแล้วจะเห็นแชทกลุ่ม ประกาศจาก รพ.รร.6

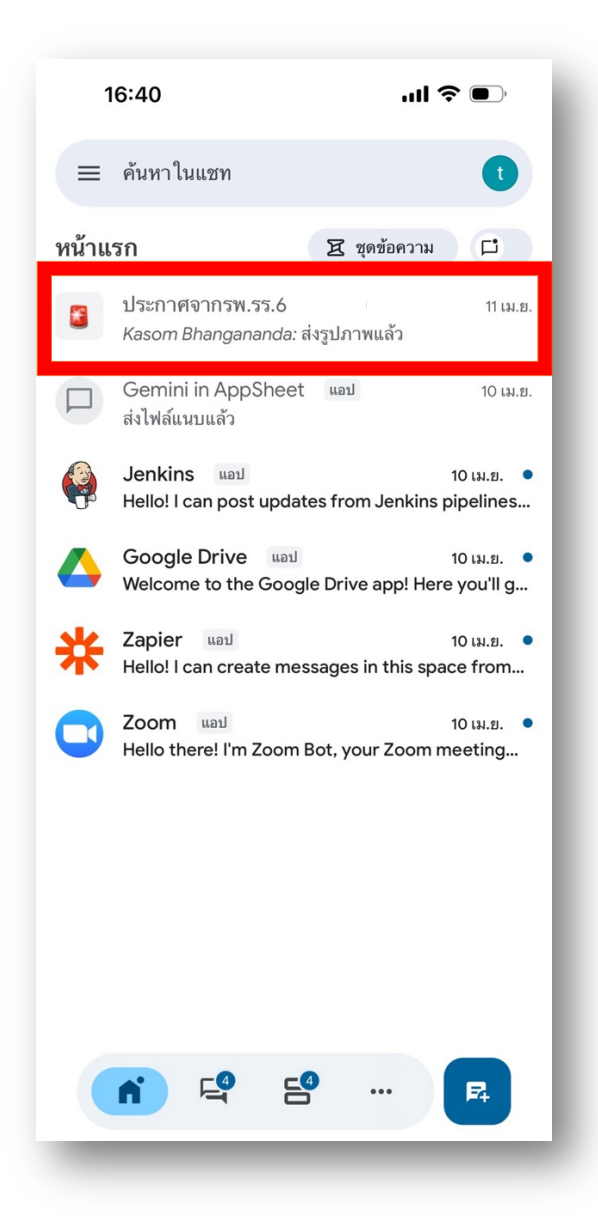

\*หมายเหตุ\* ถ้าไม่เห็นชื่อกลุ่มแชท ประกาศจาก รพ.รร.6 รบกวนติดต่อเจ้าหน้าที่ศูนย์คอมพิวเตอร์

ฝ่ายอินเตอร์เน็ต เบอร์โทร 93089 ต่อ 18